ネームプレートをアニメーション GIF にしよう

1.Word でネームプレートを作る

Word を起動する。

Enter キーを押し、いくつか改行する。その後1行目をクリック

クリップアートを「バナー」で検索し、Word に取り込む

- (2002 以降)挿入 図 クリップアート、検索ボックスに「バナー」と入力して「検索」
- (2000 以前)挿入 図 クリップアート、クリップオンラインからダウンロード
- 挿入したクリップアートを選択して、テキストの折り返しを必ず「前面」に

カーソルをクリップアートの下方に移動する。(クリップアートより下をクリック) ワードアートで文字を作る。

「ワードアートでアニメーション GIF を作ろう」を参照

ワードアートを選択して、 と同様にテキストの折り返しを必ず「前面」に

- 大きさ形状などを変更して、クリップアートに重ねる。
- 完成したら、ファイル名前を付けて保存
- ・ファイルの種類を「Web ページ(\*.htm; \*.html)」に変更
- ・保存先(サークルではデスクトップ)、ファイル名は任意
- 保存先の「ファイル名.files」フォルダを開き、画像があることを確認

Word を閉じる

2. Giam でアニメーション GIF を作る

Giam を起動する。

画像をドラッグ&ドロップで取り込む

取り込んだコマを選択後、「コピー コマの付足し貼り付け」(必要数を貼り付ける)

コマをダブルクリックして、ペイントを起動する

- ペイントで色を変えるなど加工し、上書き保存 閉じる(必ず「閉じる」こと)
- 各コマの変更が終わったら、ウェイトや透過の指定をしてアニメーションを完成させる。
  - 「アニメーション GIF 作成ソフト Giam の使い方」を参照
- 3.メールに挿入してみよう

Outlook Express を起動し、「メールの作成」をクリックする。 標準がテキスト形式のときは、「書式 リッチテキスト(HTML)」をクリック 本文の領域をクリック後、「画像の挿入」ボタンをクリックして作成した画像を挿入 背景を設定する。「書式 背景 色(または画像)」で背景を設定 「透過色の使用」の有無の違いを確認しましょう。